# Procédure déploiement GLPI via GPO

#### Sommaire :

| I. Préparation de l'exécutable                | .2 |
|-----------------------------------------------|----|
| II. Installer l'agent via GPO                 | 3  |
| 1. Création de la GPO                         | .3 |
| 2. Configurer l'agent via le Registre Windows | 4  |

# I. Préparation de l'exécutable

Pour pouvoir déployer notre client GLPI sans script il faut que l'on prépare notre exécutable afin de le rendre public à tout le monde.

Ce répertoire est partagé en tant que "GLPI" et les permissions de partage sont définies comme suit :

Groupe "Ordinateurs du domaine" en lecture seule.

Groupe "Admins du domaine" en contrôle total.

Ainsi, ce partage sera accessible en lecture par les ordinateurs intégrés au domaine Active Directory. Suffisant pour venir lire le package MSI afin d'installer l'agent GLPI.

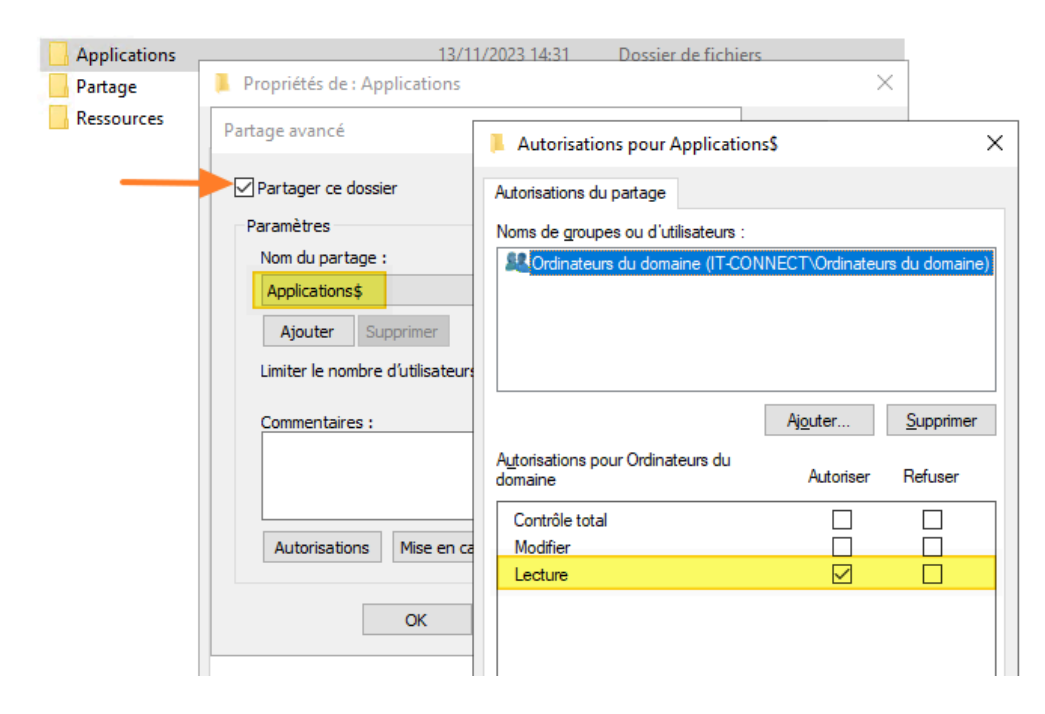

## II. Installer l'agent via GPO

### 1. Création de la GPO

Passons à la création de la stratégie de groupe pour déployer l'agent GLPI. Ouvrez la console "Gestion de stratégie de groupe" et créez une nouvelle GPO.

On crée la GPO à la racine de votre domaine Active Directory, l'agent GLPI sera déployé sur toutes les machines (postes de travail et serveurs).

| 🛃 Gestion de stratégie de groupe     |                                    |
|--------------------------------------|------------------------------------|
| 🔣 Fichier Action Affichage Fenêtre ? |                                    |
| 🗢 🔿 🙋 📰 📋 🗙 🗐 🧟 🔢 🖬                  |                                    |
| > 📓 IT 🔹 <                           | °C                                 |
| > Dersonnel                          | Objets de stratégie de groupe liés |
| > S Provisioning                     | Ordre des liens                    |
| > C Serveurs                         |                                    |
| Nouvel objet GPO                     | X Z                                |
| Nom :                                | 4                                  |
| Logiciel - Agent GLPI - Installer    | 5                                  |
| Objet States CPO environ             | 7                                  |
|                                      | 8                                  |
| (aucun)                              | 9                                  |
| ОК                                   | Appuler 10                         |
|                                      | 12                                 |

Une fois la GPO créée, on va l'éditer via un clic droit sur son nom puis "Modifier".

Parcourir les paramètres de cette façon :

```
Configuration ordinateur > Stratégies > Paramètres du logiciel >
Installation de logiciel
```

lci, un clic droit puis : Nouveau > Package. Une fenêtre va s'ouvrir afin de permettre la sélection du package MSI à déployer.

On précise le chemin réseau (chemin UNC) vers le package MSI.

À la question "Sélectionnez le type de déploiement", on choisit "Attribué".

Voilà, l'agent GLPI est prêt à être déployé par GPO :

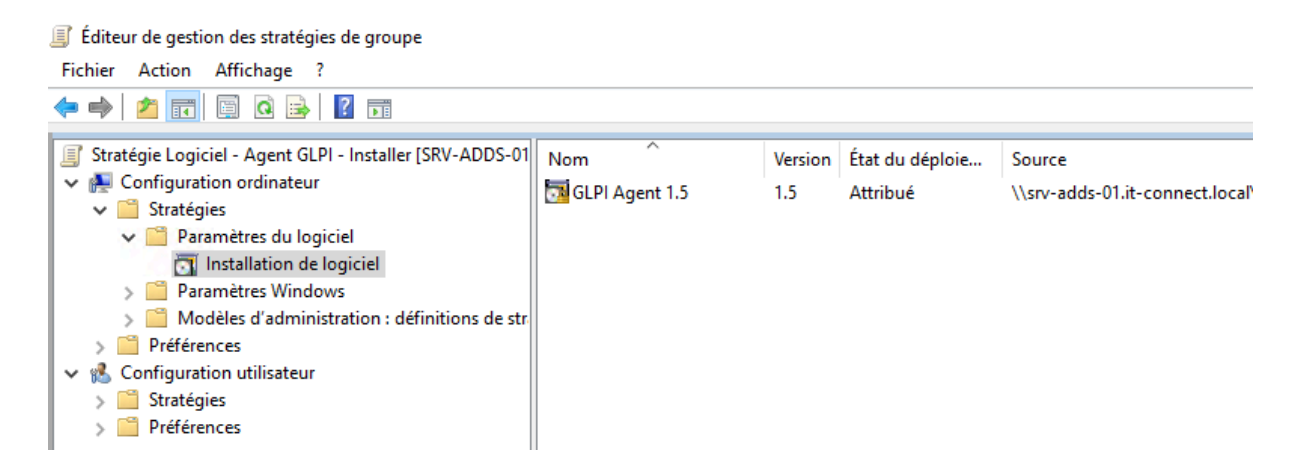

Le problème, c'est que l'agent GLPI sera déployé sans aucune configuration. De ce fait, il ne pourra pas se synchroniser sur notre serveur GLPI et les machines ne vont pas remonter dans l'inventaire....

### 2. Configurer l'agent via le Registre Windows

Pour répondre à cette problématique, on va configurer l'agent GLPI par GPO en jouant directement sur les valeurs situées dans la clé de Registre suivante :

HKEY LOCAL MACHINE\SOFTWARE\GLPI-Agent

Effectivement, l'agent GLPI stocke sa configuration dans le Registre Windows, ce qui permet de la modifier facilement.

Ainsi, on va configurer deux valeurs :

- server : pour indiquer l'URL du serveur GLPI (vers une page spécifique)
- tag : pour indiquer un tag spécifique à associer à ces machines D'autres options sont configurables.

Pour définir des valeurs de Registre par GPO, procéder de cette façon (toujours dans la même GPO, même si ce n'est pas obligatoire) :

Parcours les paramètres de GPO de façon à atteindre cet emplacement :

Configuration ordinateur > Préférences > Paramètres Windows > Registre Ici, on effectue un clic droit puis cliquez sur : Nouveau > Elément Registre.

| Éditeur de gestion des stratégies d                                                                                    | e groupe                |                                           |        |                    |    |
|----------------------------------------------------------------------------------------------------|-------------------------|-------------------------------------------|--------|--------------------|----|
| Fichier Action Affichage ?                                                                                             |                         |                                           |        |                    |    |
| 🗢 🤿 🙋 📰 📋 🖷 🙆                                                                                                    | 🛛 🖬   🗟 🛇 🕇             |                                           |        |                    |    |
| <ul> <li>Stratégie Logiciel - Agent GLPI -</li> <li>Configuration ordinateur</li> <li>Stratégies</li> </ul>            | 💣 Registre              |                                           |        |                    |    |
| <ul> <li>Préférences</li> <li>Paramètres Windows</li> <li>Environnement</li> <li>Fichiers</li> <li>Dossiers</li> </ul> | Traitement en cours 🏾 🍣 | Nom Ordre                                 | Action | Ruche              | CI |
| 🐻 Fichiers .ini                                                                                                    |                         | Nouveau                                   | >      | Élément Registre   |    |
| > 🎢 Registre<br>📄 Partages réseau                                                                                      |                         | Toutes les tâches                         | >      | Élément Collection |    |
| <ul> <li>Raccourcis</li> <li>Raramètres du Panne</li> <li>Configuration utilisateur</li> <li>Straténies</li> </ul>     |                         | Coller<br>Actualiser<br>Exporter la liste |        | Assistant Registre |    |
| Préférences                                                                                                    | Description 🛞           | Affichage                                 | >      |                    |    |

Commencer par configurer la valeur "server".

- Action : mettre à jour
- Ruche: HKEY\_LOCAL\_MACHINE
- Chemin d'accès de la clé : SOFTWARE\GLPI-Agent
- Nom de valeur : server
- Type de valeur : REG\_SZ
- Données de valeur : https://ip-server-GLPI/front/inventory.php

| Nouvelles propriétés de Registre X                              |                            |                                |  |  |  |  |
|-----------------------------------------------------------------|----------------------------|--------------------------------|--|--|--|--|
| Général                                                         | Général Commun             |                                |  |  |  |  |
| Ť                                                               | Action : Mettre à jour ~   |                                |  |  |  |  |
| <u>R</u> uche :                                                 |                            | HKEY_LOCAL_MACHINE ~           |  |  |  |  |
| <u>C</u> hemin d                                                | 'accès de la clé :         | SOFTWARE\GLPI-Agent            |  |  |  |  |
| -Nom d                                                          | le valeur                  |                                |  |  |  |  |
| P                                                               | Par défa <u>u</u> t server |                                |  |  |  |  |
| Type de g                                                       | valeur :                   | REG_SZ ~                       |  |  |  |  |
| Données de valeur : support.it-connect.tech/front/inventory.php |                            |                                |  |  |  |  |
|                                                                 |                            |                                |  |  |  |  |
|                                                                 |                            |                                |  |  |  |  |
|                                                                 |                            |                                |  |  |  |  |
|                                                                 |                            |                                |  |  |  |  |
|                                                                 | OK                         | Annuler <u>A</u> ppliquer Aide |  |  |  |  |

Répéter l'opération pour la valeur "tag" en indiquant la valeur que l'on veut pour le tag :

| Propriétés de : tag        | >                      |
|----------------------------|------------------------|
| Général Commun             |                        |
| Action :                   | Mettre à jour V        |
| Ruche :                    | HKEY_LOCAL_MACHINE ~   |
| Chemin d'accès de la clé : | SOFTWARE\GLPI-Agent    |
| Nom de valeur              |                        |
| Par défaut                 | tag                    |
| Type de valeur :           | REG_SZ ~               |
| Données de valeur :        | IT-Connect             |
|                            |                        |
| ОК                         | Annuler Appliquer Aide |

Ce qui donne ce résultat :

| 💣 Registre            |            |       |               |                    |                     |               |        |                                                     |
|-----------------------|------------|-------|---------------|--------------------|---------------------|---------------|--------|-----------------------------------------------------|
|                       | Nom        | Ordre | Action        | Ruche              | Clé                 | Nom de valeur | Туре   | Données de valeur                                   |
| Traitement en cours 3 | and server | 1     | Mettre à jour | HKEY_LOCAL_MACHINE | SOFTWARE\GLPI-Agent | server        | REG_SZ | https://support.it-connect.tech/front/inventory.php |
|                       | atag       | 2     | Mettre à jour | HKEY_LOCAL_MACHINE | SOFTWARE\GLPI-Agent | tag           | REG_SZ | IT-Connect                                          |

Voilà, la GPO est entièrement prête : l'agent GLPI sera installé et configuré !

Pour tester notre GPO on ouvre CMD sur le client et on tape cette commande :

gpupdate /force